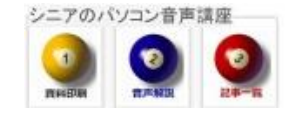

2013/07/10

## Gmailの文字サイズを自動で大にする

Gmail 作成時の標準の文字サイズをシニア向けに自動で大にしたい…設定のご案内です。

## 1. Gmailの設定画面 歯車>設定

Google から Gmail を開きます

(必要なら Gmail を開いた画面で URL 左のお気に入りアイコンをデスクトップに引き出しておく) 受信トレイが表示されている状態で、右上の 歯車(設定)をクリックし設定に進みます

| 全般 ラベル 受信トレイ                                                          | アカウント フィルタ メール転送と POP/IMAP                      |  |
|-----------------------------------------------------------------------|-------------------------------------------------|--|
| 言語:                                                                   | Gmail 表示言語: 日本語 ▼ 他                             |  |
|                                                                       | 入力ツールを有効にする - IME、文字変換、仮<br>ツールを編集 - 詳細         |  |
|                                                                       | ◎ 右から左への 編集を OFF にする<br>◎ 右から左への 編集を ON にする     |  |
| 電話番号:                                                                 | デフォルトの国コード:日本                                   |  |
| 表示件数:                                                                 | 1ページに 50 ▼ 件のスレッドを表示<br>1ページに 250 ▼ 件の連絡先を表示    |  |
| 外部コンテンツ:                                                              | ◎ 信頼できる送信者からの外部コンテンツ(画作<br>◎ 外部コンテンツを表示する前に確認する |  |
| <b>接続方法:</b><br>詳細                                                    | ◎ 常に https を使用する ○ https の使用を選択制にする(このブラウザでは)   |  |
| 返信時のデフォルトの動<br>作:<br>詳細                                               | <ul><li>◎ 返信</li><li>⑦ 全員に返信</li></ul>          |  |
| <b>既定の書式スタイル:</b><br>(既定の書式ロンセットするには、ツ<br>ールバーの (書式をクリア)をクリッ<br>クします) | T · · · · · · · · · · · · · · · · · · ·         |  |
| <b>スレッド表示:</b><br>(同じトビックのメールをグループ化<br>するか)                           |                                                 |  |
| 送信&アーカイブ                                                              | ◎ 返ん                                            |  |

2. 最下部に移動し 変更を保存 をクリック

|                                 | 🗖 連絡先リストのメンバーにのみ返信する                                                 |    |
|---------------------------------|----------------------------------------------------------------------|----|
| 送信メールのエンコード:<br>詳細              | ◎ 送信メールにデフォルトのテキスト エンコードを使用する<br>◎ 送信メールに Unicode (UTF-8) エンコードを使用する |    |
|                                 | 変更を保存」キャンセル                                                          |    |
| 6.06 GB(40%) / 15 GB を使用中<br>管理 | ©2013 Google - 利用裁約とプライバシー                                           | 前回 |

3. メールを作成し自分あてに送信して確認

相手先に届くサイズを確認してみましょう。